# Dopuszkowy sterownik do rolet/zasłon FS2CMC

# Zigbee CE FC PROHS

Ważne: Przed instalacją należy przeczytać wszystkie instrukcje

### Wprowadzenie do funkcji

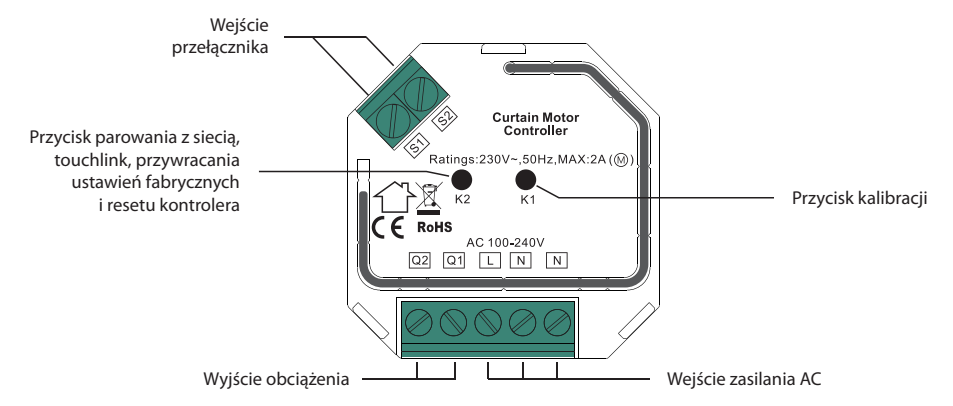

### Dane produktu

| Protokół<br>Zigbee | Napięcie<br>wejściowe | Napięcie<br>wyjściowe | Maksymalny<br>prąd obcią-<br>żenia | Temperatura<br>pracy | Wilgotność<br>względna | Wymiary            |
|--------------------|-----------------------|-----------------------|------------------------------------|----------------------|------------------------|--------------------|
| ZigBee 3.0         | AC100-240             | AC100-240             | 2A                                 | 0 do 40°C            | 8% do 80%              | 45,5x45x20,3<br>mm |

• Dopuszkowy sterownik do rolet/zasłon oparty na najnowszym protokole ZigBee 3.0

- Pełna obsługa różnych typów zasłon: rolety, żaluzje, zasłony itp.
- · Sterowanie za pomocą inteligentnej aplikacji lub bezpośrednio za pomocą pilota ZigBee
- Lokalne sterowanie za pomocą zewnętrznych przełączników, nawet jeśli nie zostały dodane do sieci ZigBee
- Precyzyjna kontrola, obsługuje zarówno włączanie/wyłączanie, jak i kontrolę poziomu
- Urządzenie końcowe ZigBee obsługujące uruchamianie Touchlink
- Obsługa samodzielnego tworzenia sieci ZigBee bez koordynatora
- Obsługuje tryb wyszukiwania i wiązania w celu powiązania pilota ZigBee
- Obsługuje funkcję ZigBee Green Power i może powiązać maks. 20 pilotów ZigBee Green Power
- Kompatybilność z uniwersalnymi bramkami ZigBee
- Stopień wodoodporności: IP20

#### Bezpieczeństwo i ostrzeżenia

- NIE instalować przy włączonym zasilaniu urządzenia.
- NIE wystawiać urządzenia na działanie wilgoci.

## Obsługa

- 1. Prawidłowo wykonać okablowanie zgodnie ze schematem połączeń.
- To urządzenie ZigBee jest bezprzewodowym odbiornikiem, który komunikuje się z różnymi systemami kompatybilnymi z ZigBee. Odbiornik odbiera i jest sterowany przez bezprzewodowe sygnały radiowe z kompatybilnego systemu ZigBee.

#### Uproszczona deklaracja zgodności

Importer: Ferguson Sp. z o.o., ul. Dworska 1, 61-619 Poznań Nazwa: Dopuszkowy sterownik do rolet/zasłon FS2CMC <u>Typ urządzenia:</u> Sterownik dopuszkowy W/w produkt jest zgodny z dyrektywą Parlamentu Europejskiego i Rady 2014/53/UE z dnia 16 kwietnia 2014 r. w sprawie harmonizacji ustawodawstw państw członkowskich dotyczących udostępniania na rynku urządzeń radiowych i uchylającą dyrektywę 1999/5/WE. Pełna Deklaracia Zgodności do pobrania na stronie: https://teruson-digitaleu/deklaracje-zgodnosci/

# 3. Kalibracja pozycjonowania

Kalibracja to proces, podczas którego sterownik silnika kurtyny uczy się pozycji wyłączników krańcowych i charakterystyki silnika. Kalibracja jest obowiązkowa. Podłącz sterownik do silnika zgodnie ze schematem połączeń, kalibracja dla różnych typów kurtyn jest następująca:

1. Rolety i zasłony: krótkie dwukrotne naciśnięcie przycisku K1, kalibracja rozpocznie się automatycznie.

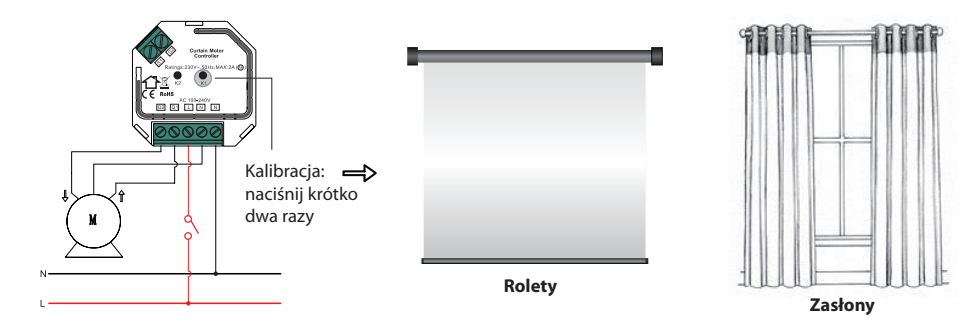

2. Żaluzje: naciśnij krótko przycisk K1 cztery razy, kalibracja rozpocznie się automatycznie.

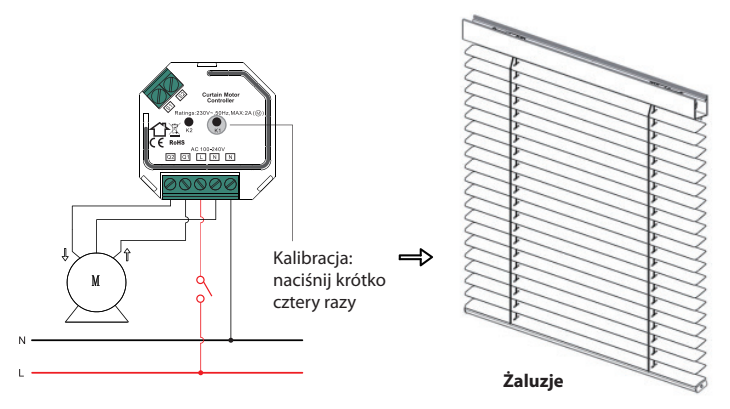

Uwaga: aby sterować innym silnikiem, należy ponownie wykonać kalibrację pozycjonowania.

#### 4. Parowanie sieci Zigbee za pośrednictwem koordynatora lub centralki (dodanej do sieci ZigBee)

Krok 1: Usuń urządzenie z poprzedniej sieci ZigBee, jeśli zostało już do niej dodane parowanie nie powiedzie się. Zapoznaj się z częścią "Ręczne przywracanie ustawień fabrycznych".

**Krok 2:** Z poziomu kontrolera ZigBee lub interfejsu centralki wybierz opcję dodania urządzenia i przejdź do trybu parowania zgodnie z instrukcjami kontrolera.

Krok 3: włącz urządzenie, zostanie ono ustawione w tryb parowania sieci, który będzie trwał do momentu dodania urządzenia do sieci ZigBee.

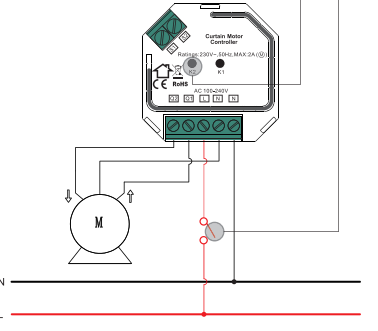

**Krok 4:** Powinna pojawić się informacja, że sterownik został dodany do sieci. Następnie urządzenie pojawi się w menu centralki z możliwością sterowania za pomocą kontrolera lub interfejsu centralki.

### 5. TouchLink do pilota ZigBee

**Krok 1: Metoda 1:** Naciśnij krótko przycisk "K2" (lub ponownie włącz urządzenie) 4 razy, aby rozpocząć uruchamianie Touchlink. W razie niepowodzenia po180 sekundach powtórz ten krok.

**Metoda 2:** Jeśli urządzenie jest już dodane do sieci, zostanie natychmiast ustawione na uruchomienie Touchlink. W razie niepowodzenia po180 sekundach powtórz ten krok.

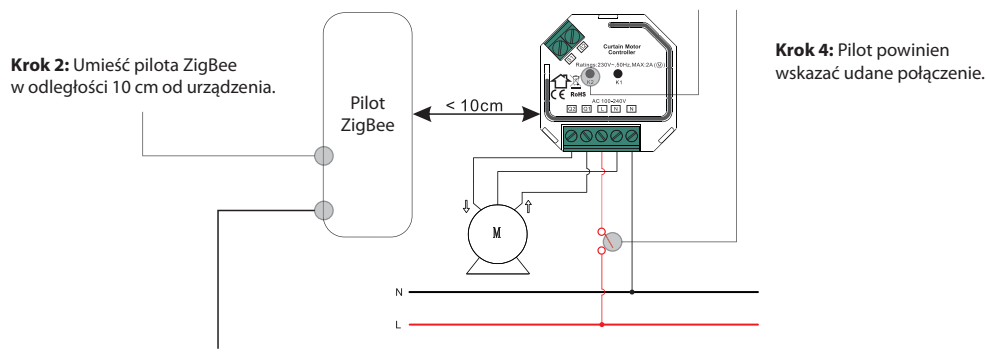

Krok 3: Ustaw pilota w trybie uruchamiania Touchlink. Aby dowiedzieć się, jak to zrobić, zapoznaj się z instrukcją obsługi pilota.

### Uwaga:

- 1. Bezpośredni TouchLink (oba nie dodane do sieci ZigBee), każde urządzenie może łączyć się z 1 pilotem.
- 2. TouchLink po dodaniu obu do sieci ZigBee, każde urządzenie może łączyć się z maks. 30 pilotami.
- Aby sterować zarówno pilotem, jak i centralką, należy najpierw dodać pilota i urządzenie do sieci, a następnie TouchLink.
- 4. Po połączeniu TouchLink, urządzenie może być sterowane za pomocą połączonych pilotów i centralki ZigBee.

### 6. Usuwanie z sieci ZigBee przez interfejs koordynatora lub centralki.

Z poziomu kontrolera ZigBee lub interfejsu centralki wybierz opcję usunięcia lub zresetowania urządzenia zgodnie z instrukcjami.

# 7. Przywracanie ustawień fabrycznych

Krok 1: Naciśnij krótko przycisk K2 5 razy w sposób ciągły (lub zresetuj zasilanie urządzenia 5 razy w sposób ciągły).

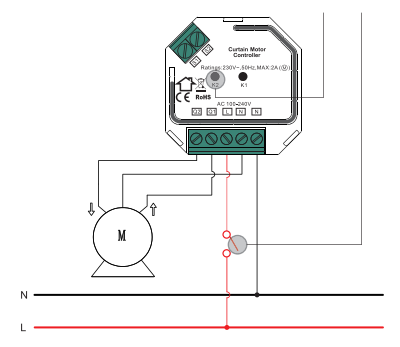

Uwaga: Wszystkie parametry konfiguracyjne zostaną usunięte po zresetowaniu lub usunięciu urządzenia z sieci.

# 8. Przywracanie ustawień fabrycznych za pomocą pilota ZigBee (reset dotykowy)

Uwaga: Upewnij się, że urządzenie zostało już dodane do sieci, pilot został dodany do tej samej sieci lub nie został dodany do żadnej sieci.

**Krok 1:** Naciśnij krótko przycisk K2 4 razy w sposób ciągły (lub zresetuj zasilanie urządzenia 4 razy), aby uruchomić TouchLink. Uruchomienie trwa 180 sekund, po przekroczeniu limitu czasu powtórz ten krok.

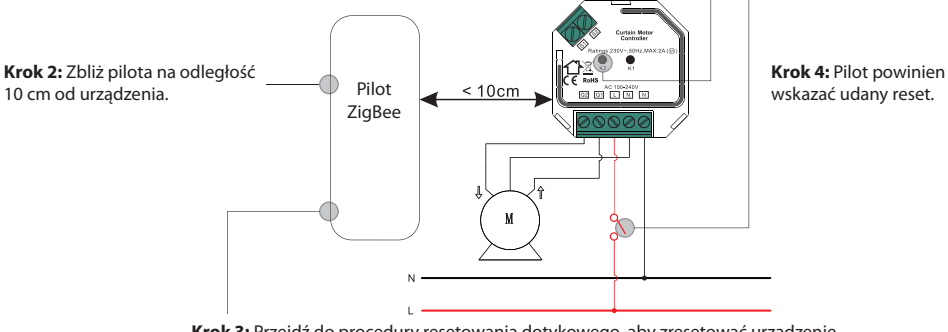

**Krok 3:** Przejdź do procedury resetowania dotykowego, aby zresetować urządzenie. Aby dowiedzieć się, jak to zrobić, zapoznaj się z instrukcją obsługi pilota.

## 9. Tryb Znajdź i powiąż

**Krok 1:** Naciśnij krótko przycisk K2 3 razy (lub zresetuj zasilanie urządzenia (węzła inicjującego) 3 razy), aby uruchomić tryb Znaleźć i powiązać, tryb wyszukiwania i wiązania trwa 180 sekund, po przekroczeniu limitu czasu powtórz ten krok.

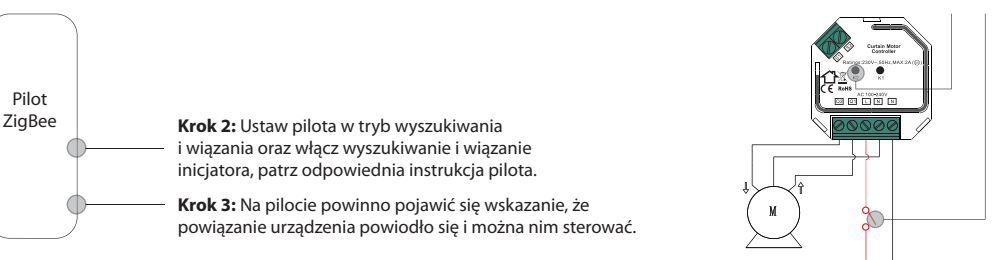

**Uwaga:** Upewnij się, że urządzenie i pilot zostały już dodane do tej samej centralki ZigBee, która obsługuje wyszukiwanie i wiązanie.

#### 10. Uczenie pilota Zigbee Green Power

Krok 1: Naciśnij krótko przycisk K2 4 razy (lub zresetuj zasilanie urządzenia 4 razy), aby uruchomić tryb nauki. Tryb nauki trwa 180 sekund, po upływie limitu czasu powtórz ten krok.

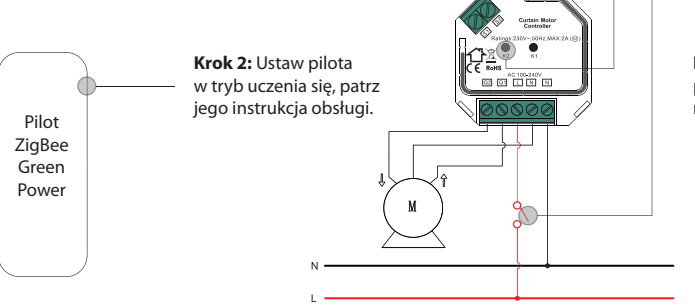

Uwaga: Każde urządzenie może nauczyć się maks. 20 pilotów ZigBee green power.

**Krok 3:** Po prawidłowym przeprowadzeniu procedury pilot może sterować urządzeniem.

### 11. Usuwanie nauki pilota ZigBee Green Power

Krok 1: Naciśnij krótko przycisk K2 3 razy (lub zresetuj zasilanie urządzenia 3 razy), aby uruchomić usuwanie trybu nauki pilota. Po przekroczeniu limitu czasu powtórz ten krok.

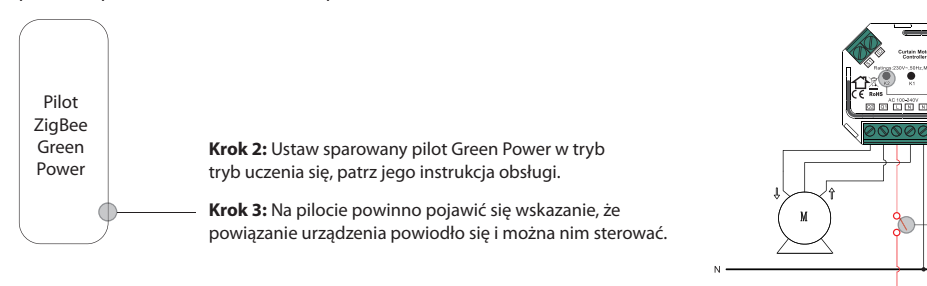

# 12. Konfiguracja sieci ZigBee i dodawanie innych urządzeń do sieci (nie jest wymagany koordynator).

**Krok 1:** Naciśnij krótko przycisk K2 4 razy (lub zresetuj zasilanie urządzenia 4 razy), aby umożliwić urządzeniu skonfigurowanie sieci ZigBee w celu wykrycia i dodania innych urządzeń. Tryb wykrywania i dodawania trwa 180 sekund, po upływie limitu czasu powtórz ten krok.

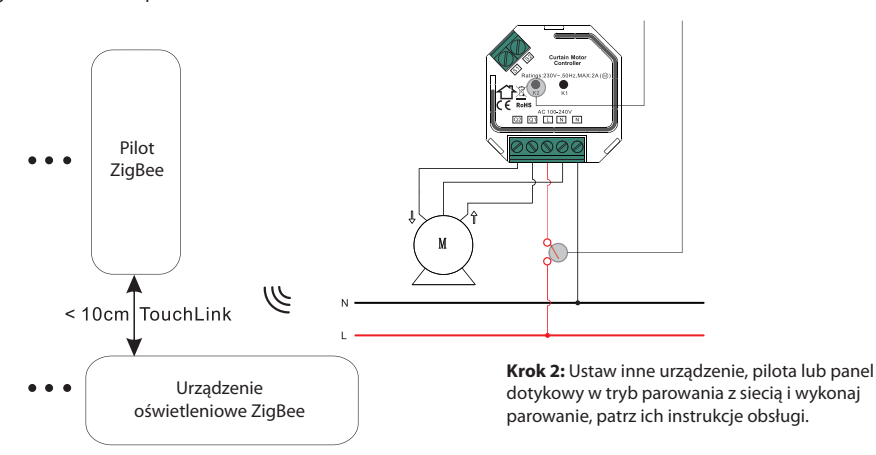

Krok 3: Sparuj więcej urządzeń i pilotów z siecią, zapoznaj się z ich instrukcjami obsługi.

Krok 4: Powiąż dodane urządzenia i piloty przez Touchlink, aby urządzenia mogły być kontrolowane przez piloty. Zapoznaj się z ich instrukcjami obsługi.

## Uwaga:

- 1. Każde dodane urządzenie może być połączone i sterowane przez maks. 30 dodanych pilotów.
- 2. Każdy dodany pilot może łączyć się i sterować maks. 30 dodanymi urządzeniami.

# 13. Urządzenie obsługuje następujące funkcje ZigBee:

# Funkcje wejścia:

Ox0000 Podstawowe 
Ox0003 Identyfikacja 
Ox0004 Grupy 
Ox0005 Sceny 
Ox0006 Włącz/Wyłącz
Ox0008 Kontrola poziomu 
Ox0102 Zasłonięcie okna 
Ox0b05 Diagnostyka 
Ox1000 Uruchomienie ZLL

# Funkcje wyjścia:

• 0x0019 OTA

# 14. OTA

Urządzenie obsługuje aktualizację oprogramowania układowego przez OTA i będzie automatycznie pobierać nowe oprogramowanie układowe z kontrolera ZigBee lub centralki co 10 minut automatycznie.

# Schemat połączeń

# Uwagi do schematu:

- L zacisk przewodu pod napięciem
- N zacisk przewodu neutralnego
- **S1** zacisk dla przycisku przełącznika nr 1
- **S2** zacisk dla przycisku przełącznika nr 2
- **Q1** zacisk wyjściowy nr 1 dla silnika elektrycznego
- Q2 zacisk wyjściowy nr 2 dla silnika elektrycznego
- K1 przycisk kalibracji pozycjonowania
- K2 przycisk programowany do parowania sieci, touchlink, przywracania ustawień fabrycznych

#### 1. Metoda okablowania 1: Sterowanie przełącznikami zewnętrznymi przez przewód neutralny

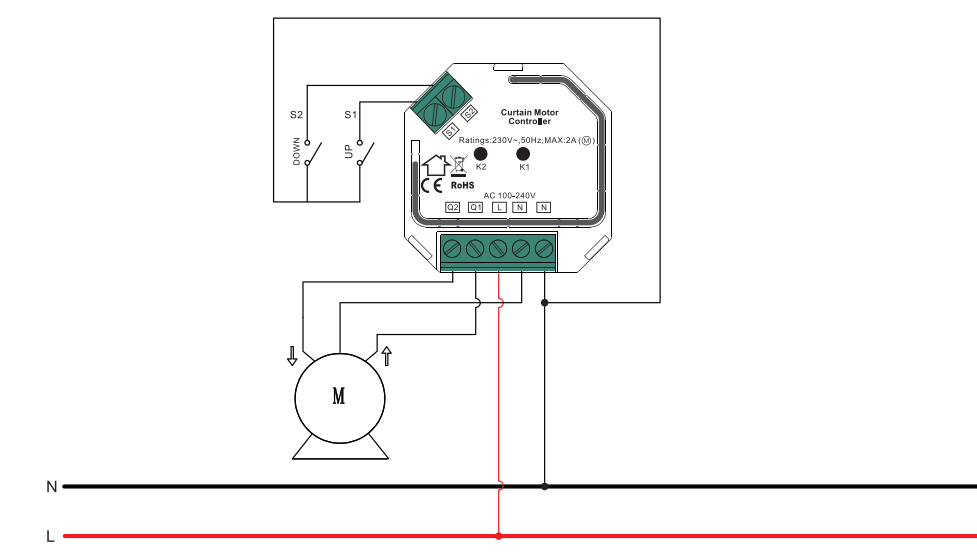

2. Metoda okablowania 2: Sterowanie przełącznikami zewnętrznymi przez przewód pod napięciem

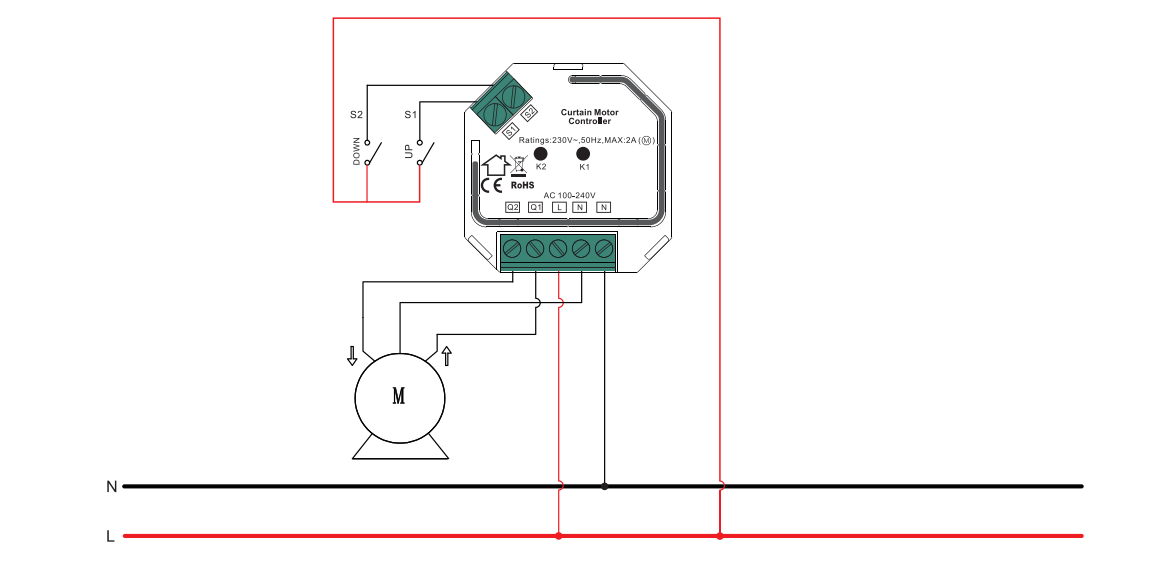